# TVORBA VIZITEK PŘES CDSM.CZ

| 1 |  |
|---|--|
|   |  |

## Otevřu si cdsm.cz a přihlásím se přes tento odkaz

| Prosím zadejte níže uvedené údaje pro registraci.<br>Jméno<br>Příjmení | Vyplněním údajů se reg<br>se přihlásím (není třeba<br>e-mai | gistruji a automatick<br>a potvrzovat registra<br>ilem). | y<br>ci |  |
|------------------------------------------------------------------------|-------------------------------------------------------------|----------------------------------------------------------|---------|--|
|                                                                        | 🕩 Odhlásit   🚢 Fischerová Michaela   🎤 Nastavení            |                                                          |         |  |
| E-mail:                                                                |                                                             |                                                          |         |  |
|                                                                        | Vyhledat                                                    | 🖶 Košik 0,00 Kč                                          |         |  |
| Heslo:                                                                 |                                                             |                                                          |         |  |
| Heslo musí být dlouhé minimálně 6 znaků.<br>Založit                    |                                                             |                                                          |         |  |

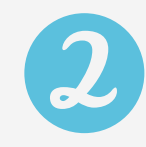

## V záložce "TISKÁRNA" v horní liště si vyberu "ONLINE TISK VIZITEK UJEP "

Vyberu si vizitku podlé mé fakulty, popř. celouniverzitní variantu a vyplním všechny potřebné informace. Kliknu na tlačítko "Pokračovat".

| fotodárky fotoknihy      | Y CDSM DESIGNER KNIHY DIPLO       | MKY A BAKALÁŘKY BYTOVÉ DOPLŇKY | TISKÁRNA REKLAMA E-SHOP                                                                                               |  |  |
|--------------------------|-----------------------------------|--------------------------------|----------------------------------------------------------------------------------------------------|--|--|
| Tiskárna                 |                                   |                                |                                                                                                    |  |  |
| DIGITÁLNÍ TISK           | VELKOFORMÁTVÝ TISK                | Kopírování, tisk a skenován    | Kalkulátor produktů                                                                                                   |  |  |
| ONLINE TISK VIZITEK UJEP | Tisk projektové dokumentace       | Kopírování v Ústí nad Labem    |                                                                                                    |  |  |
| Výroba knih a publikací  | Tisk fotografií                   | Potisk CD, DVD                 |                                                                                                    |  |  |
| Tisk katalogů            | Velkoformátové kopírování výkresů | Laminování až do formátu A2    |                                                                                                    |  |  |
| Tisk letáků              | Fluorescenční plakáty             | Digitální tisk do formátu B0+  |                                                                                                    |  |  |
| Tisk vizitek             | XXL Fotografie                    | Prodej spotřebního materiálu   | Nechejte si spočítat náklady na tisk<br>různých produktů pro Vás či Vaši<br>firmu. Nabídku Vám nezávazně<br>spočítáme |  |  |
| Tisk brožur              | Tisk venkovní reklamy             | Skenování                      |                                                                                                    |  |  |
| Tisk klauzur             | Reklamní bannery                  |                                |                                                                                                    |  |  |
|                          | Polepy aut a výloh                |                                | Více informací                                                                                                    |  |  |
|                          | Solventní tisk                    |                                |                                                                                                    |  |  |
|                          |                                   |                                | 1                                                                                                    |  |  |

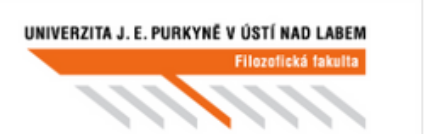

UNIVERZITA J. E. PURKYNĚ V ÚSTÍ NAD LABEM Fakulta sociálně ekonomická

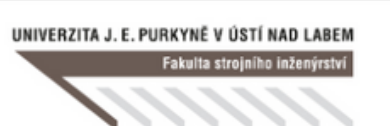

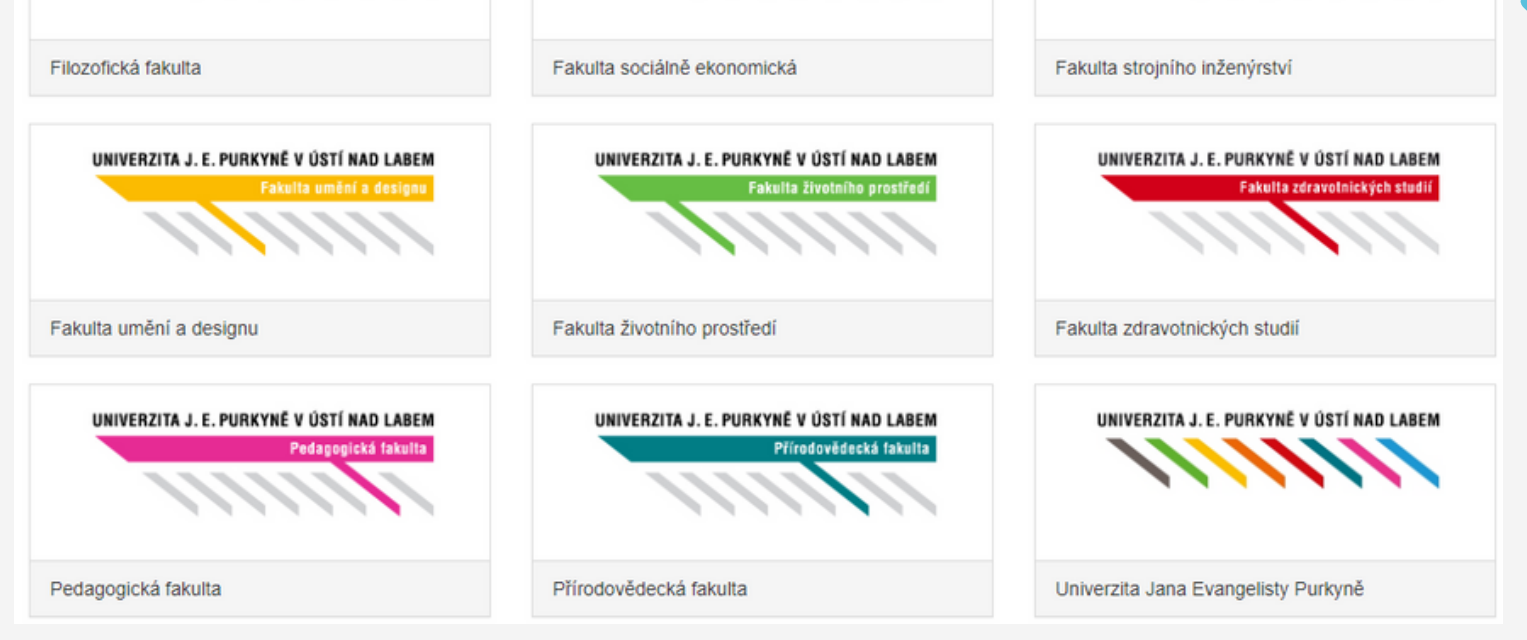

| Titul před jménem:   | titul                                          | Oddělení (anglicky): | oddělení                                    |
|----------------------|------------------------------------------------|----------------------|---------------------------------------------|
| Jméno:               | jméno                                          | Adresa (česky):      | Pasteurova 3544/1, 400 96 Ústí nad Labem    |
| Příjmení:            | příjmení                                       | Adresa (anglicky):   | Pasteurova 3544/1, 400 96 Ústí nad Labem, C |
| Titul za jménem:     | titul                                          | Mobil:               | ??? ??? ???                                 |
| Funkce (česky):      | funkce                                         | Telefon:             | ??? ??? ???                                 |
| Funkce (anglicky):   | funkce                                         | E-mail:              | jmeno.prijmeni@ujep.cz                      |
| Fakulta (česky):     | Univerzita Jana Evangelisty Purkyně v Ústí nad | Web:                 | www.ujep.cz                                 |
| Fakulta (anglicky):  | Jan Evangelista Purkyně University in Ústí nad |                      | Pokračovat                                  |
| Oddělení (česky):    | oddělení                                       |                      |                                             |
| Oddělení (anglicky): | oddělení                                       |                      |                                             |

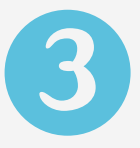

## Zobrazí se mi náhled ke kontrole

Jedná se o poslední krok, kdy lze údaje upravit. Pokud s návrhem souhlasím, zaškrtnu políčko "Souhlasím s návrhem" a vložím produkt do košíku.

| Soumas. | Souhlasím s návrhem | V |
|---------|---------------------|---|
|         | Vložit do košíku    |   |

\*Minimální množství zakoupených vizitek je 100 ks za cenu 497,- Kč.

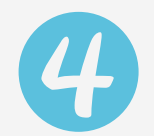

## Objednání vizitek

Je potřeba zadat interní číslo objednávky a poté objednávku přiložit jako interní přílohu. Po kliknutí na tlačítko "Pokračovat" zvolím způsob dopravy, vyberu nákup na firmu a vyplním kontaktní údaje. Kliknu na "Pokračovat" a dokončím objednávku.

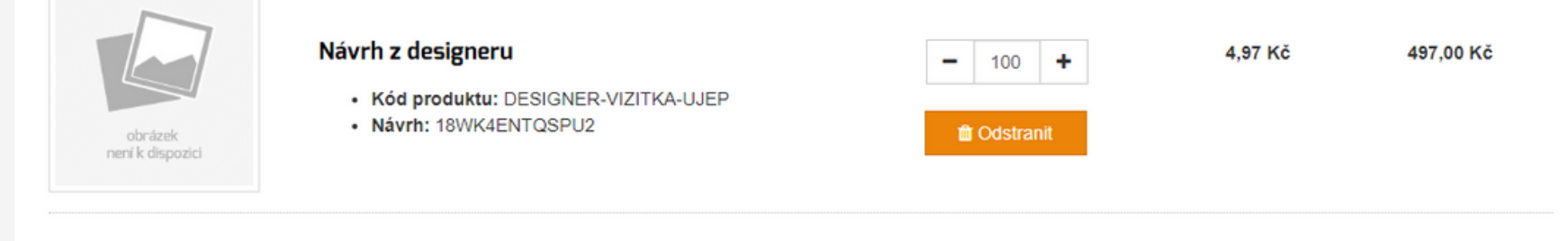

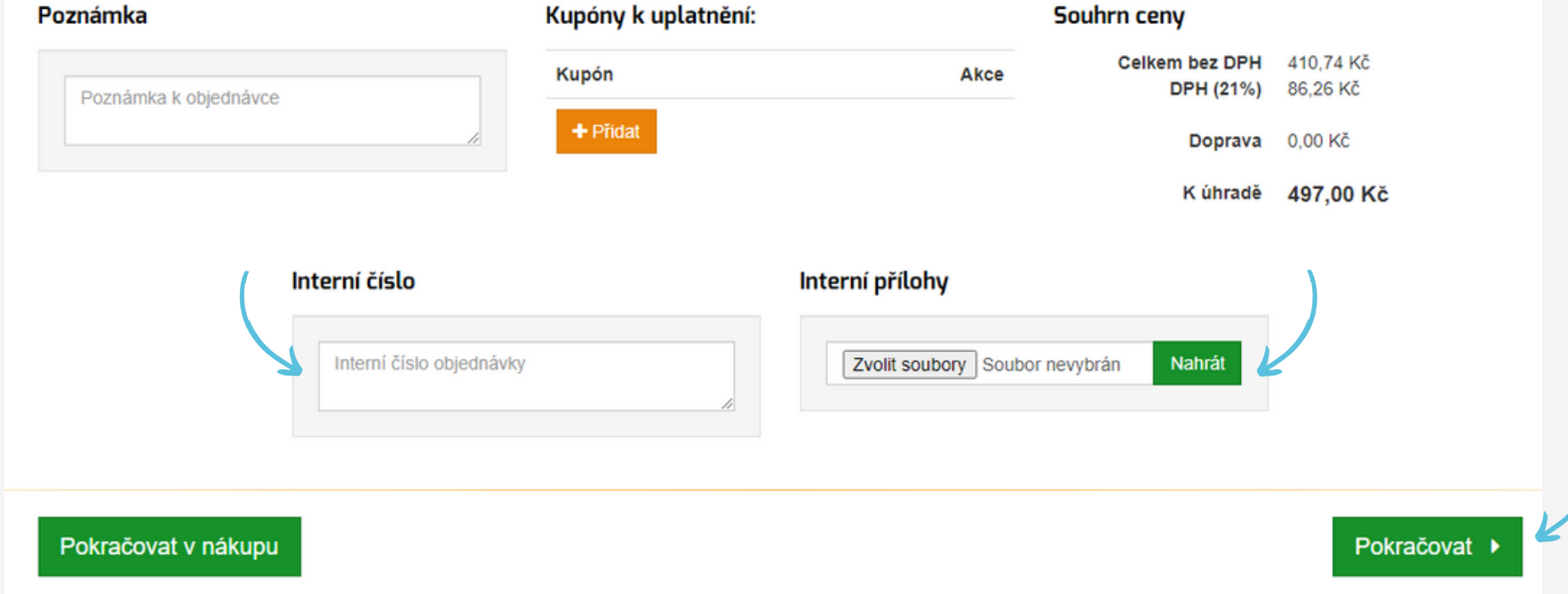

| Zvolte způsob dopravy           |                                       |                 |                  | Souhrn ceny                 |                       |
|---------------------------------|---------------------------------------|-----------------|------------------|-----------------------------|-----------------------|
|                                 |                                       |                 | *                | Celkem bez DPH<br>DPH (21%) | 410,74 Kč<br>86,26 Kč |
| O Česká pošta - Balík Do ruky   |                                       |                 | Contractive Balk | Doprava                     | 0,00 Kč               |
| O Česká pošta - Balík Na poštu  |                                       |                 | Balk<br>Na poštu | K úhradě                    | 497,00 Kč             |
| O Česká pošta - Balík Do balíko | ovny                                  |                 | - Balikovna      |                             |                       |
| O Slovensko do 15kg             |                                       |                 | <b>e</b>         | *Osobní odk<br>prodeině zd  | )ěr na<br>arma        |
|                                 |                                       |                 |                  |                             | arria.                |
| Zvolte způsob platby            |                                       |                 |                  |                             |                       |
| ⊘ Převodem                      |                                       |                 |                  |                             |                       |
|                                 |                                       |                 | )                |                             |                       |
|                                 |                                       | Pokračovat 🕨    | V                |                             |                       |
|                                 | )                                     |                 |                  |                             |                       |
| Nakupuji jako:                  | • Fyzická osoba                       |                 |                  |                             |                       |
|                                 | ○ Firma                               |                 |                  |                             |                       |
| méno:                           |                                       | Příjmení:       |                  |                             |                       |
| Michaela                        |                                       | Fischerová      |                  |                             |                       |
| Jlice:                          |                                       |                 |                  | Číslo popisné:              |                       |
| Ulice                           |                                       |                 |                  | Číslo popisné               |                       |
| °SČ:                            | Město:                                |                 |                  |                             |                       |
| PSČ                             | Město                                 |                 |                  |                             |                       |
|                                 | Telefon:                              |                 |                  |                             |                       |
|                                 | Telefon                               |                 |                  | ]                           |                       |
|                                 |                                       |                 |                  |                             |                       |
| Chci doručit na jinou adresu:   | <b>V</b>                              |                 |                  |                             |                       |
|                                 | Název firmv:                          |                 |                  |                             |                       |
|                                 | Centrum digitálních služeb MINO - Oso | obní vyzvednutí |                  | 1                           |                       |
| llice                           |                                       | ,               |                  | Číslo popisné:              |                       |
| Kekulova                        |                                       |                 |                  | 62                          |                       |
| PSČ-                            | Město:                                |                 |                  |                             |                       |
| 40001                           | Ústí nad Labem                        |                 |                  |                             |                       |
|                                 | Telefon:                              |                 |                  |                             |                       |
|                                 | Telefon                               |                 |                  | 1                           |                       |
|                                 |                                       |                 |                  | ]                           |                       |
|                                 | Pok                                   | račovat ▶       |                  |                             |                       |